## 教師評估試算統計作業操作流程

1. 路徑:教師 MyData/教師評估/評估管理/教師評估試算統計作業

| WHAT NO DO TO |                                                                                             |                                                      |                                     |       | 登入者 :張〇〇 先生/小姐 |  |
|---------------|---------------------------------------------------------------------------------------------|------------------------------------------------------|-------------------------------------|-------|----------------|--|
| 教師 MyData     |                                                                                             |                                                      |                                     |       | 任職單位:醫學院醫學系    |  |
| 個人資料輸入、查詢     | ▶ 教師評估                                                                                      | ▶ 教師升等                                               | ▶教師年終績效                             | ▶系統説明 | •              |  |
|               | <ul> <li>評估管理・</li> <li>注意:</li> <li>1. 教師MyData操作手冊(升着)</li> </ul>                         | 年度教師評估頻型設定<br>教師評估概況直詢<br>教師評估試算統計作業<br>評估原始成濃排名宣詢   |                                     |       |                |  |
|               | 2.建議使用非IE瀏灠器來操                                                                              | 教師初計、機計員科雑誌/宣詞作業<br>教師授課時數資料確認/查詢作業<br>ト・以注取日/創具XX本。 |                                     |       |                |  |
|               | 3.請使用1024*768以上之會                                                                           | 發幕解析度來操作,以達最佳瀏覽                                      | 效果。                                 |       |                |  |
|               | 4.【系統操作】之相關問題                                                                               | ,請洽圖資中心林裴妤小姐(分機                                      | 1601) •                             |       |                |  |
|               | <ol> <li>【教學資料】之相關問題<br/>(1) 指導教授指導研究生作約<br/>(2) 授課時數等相關問題請》<br/>(3) 教學評估申請項目操作手</li> </ol> | 業之相關問題請洽研究生事務處閉<br>含教學組組長(分機1126)、(分機1<br>冊          | 【佳彣小姐(分機1162)。<br>123)、羅琬婷(分機1130)。 |       |                |  |
|               | 6.【研究資料】之相關問題                                                                               | ,請洽研發處陳佩瑾小姐(分機15                                     | 02) •                               |       |                |  |
|               | 7.【服務資料】之相關問題                                                                               | ,請洽人資室王憶萍小姐(分機10                                     | 56) •                               |       |                |  |
|               | <ul><li>8.教師升等</li><li>(1) 相關問題請洽人資室巫師</li><li>(2) 【中國醫藥大學教師聘任</li></ul>                    | 函芳小姐(分機1057)。<br>及升等評審辦法】                            |                                     |       |                |  |
|               | <ol> <li>9.教師評估</li> <li>(1) 相關問題請洽人資室王術</li> <li>(2) 【中國醫藥大學教師評估</li> </ol>                | 意萍小姐(分機1056)。<br>辦法】                                 |                                     |       |                |  |

2. 選擇統計年度、統計序(06 教師試算),按「開始統計」

| 教師 MyData                                                  |        |       |         |            |     | 登入者 :<br>任職單位:                           | 張〇〇 先生/小姐<br>醫學院醫學系 |       |        |
|------------------------------------------------------------|--------|-------|---------|------------|-----|------------------------------------------|---------------------|-------|--------|
| 個人資料輸入、查詢                                                  | ▶ 教師評估 | ▶教師升等 | ▶教師年終績效 | <b>▶</b> 乘 | 統說明 | ,                                        | •                   |       |        |
| 教師評估試算統計作業                                                 |        |       |         |            |     |                                          |                     |       |        |
| 統計年度                                                       | 2024 👻 |       |         | 統計序        |     | 06 教師試算(20240101~20241231;學年期:1122,1131) |                     | ~     |        |
| <b>查詢 清除條件 開始統計</b>                                        |        |       |         |            |     |                                          |                     |       |        |
| 統計年度                                                       | 教師姓名   | 明細    | L.      | 教學試算分數     | 研究試 | 算分數                                      | 服務試算分數              | 試算總積分 | 試算統計時間 |
| 直無任何資料!!                                                   |        |       |         |            |     |                                          |                     |       |        |
| 平估位教學、研究、服務合計之原始總續分,區分下列三項標準,經各級教師評審委員會審議後,評定評估結果:         |        |       |         |            |     |                                          |                     |       |        |
| 一、原始總積分750分以上:評估通過。                                        |        |       |         |            |     |                                          |                     |       |        |
| 二、原始總積分430分以上、未達750分:評估通過,但次學年度不晉級。                        |        |       |         |            |     |                                          |                     |       |        |
| - 原始總積分未達430分:評估不通過,且次學年度不斷級、不發放年餘績效獎金、不得申請升等教授、不得在外兼職或兼課。 |        |       |         |            |     |                                          |                     |       |        |

## 統計結果如下

| 教師 MyData                                                  |             |          |         |         | 登入者 :張〇〇 先生/小<br>任職單位:醫學院醫學系 | 姐               |             |  |  |
|------------------------------------------------------------|-------------|----------|---------|---------|------------------------------|-----------------|-------------|--|--|
| 個人資料輸入、查詢                                                  | ▶ 教師評信      | : ▶教師升等  | ▶教師年終績效 | ▶系統說明   | ۲                            |                 |             |  |  |
| 教師評估試算統計作業                                                 |             |          |         |         |                              |                 |             |  |  |
| 統計年度                                                       | 2024 🗸      |          |         | 統計序     | 06 教師試算(20240101-            | ~20241231;學年期:1 | 122,1131) 👻 |  |  |
| <b>直</b> 詢 清除條件                                            | 開始統計 統計完成!! |          |         |         |                              |                 |             |  |  |
| 統計年度                                                       | 教師姓名        | 明細       | 教學試算分   | 數 研究試算分 | 计數 服務試算分數                    | 試算總積分           | 試算統計時間      |  |  |
| 2024                                                       |             | 教學 研究 服务 | 務       |         |                              |                 | 2024/07/18  |  |  |
| 評估依教學、研究、服務合計之原始總積分,區分下列三項標準,經各級教師評審委員會審議後,評定評估結果:         |             |          |         |         |                              |                 |             |  |  |
| 一、原始總積分750分以上:評估通過。                                        |             |          |         |         |                              |                 |             |  |  |
| 二、原始總積分430分以上、未達750分:評估通過,但交擧年度不晉級。                        |             |          |         |         |                              |                 |             |  |  |
| 三、原始總積分未達430分:評估不通過,且次學年度不晉級、不發放年終績效獎金、不得申請升等教授、不得在外兼職或兼課。 |             |          |         |         |                              |                 |             |  |  |